## 1. ACCEDO AL REGISTRO CON LE CREDENZIALI

## 2. CLICCO SU DOCUMENTI

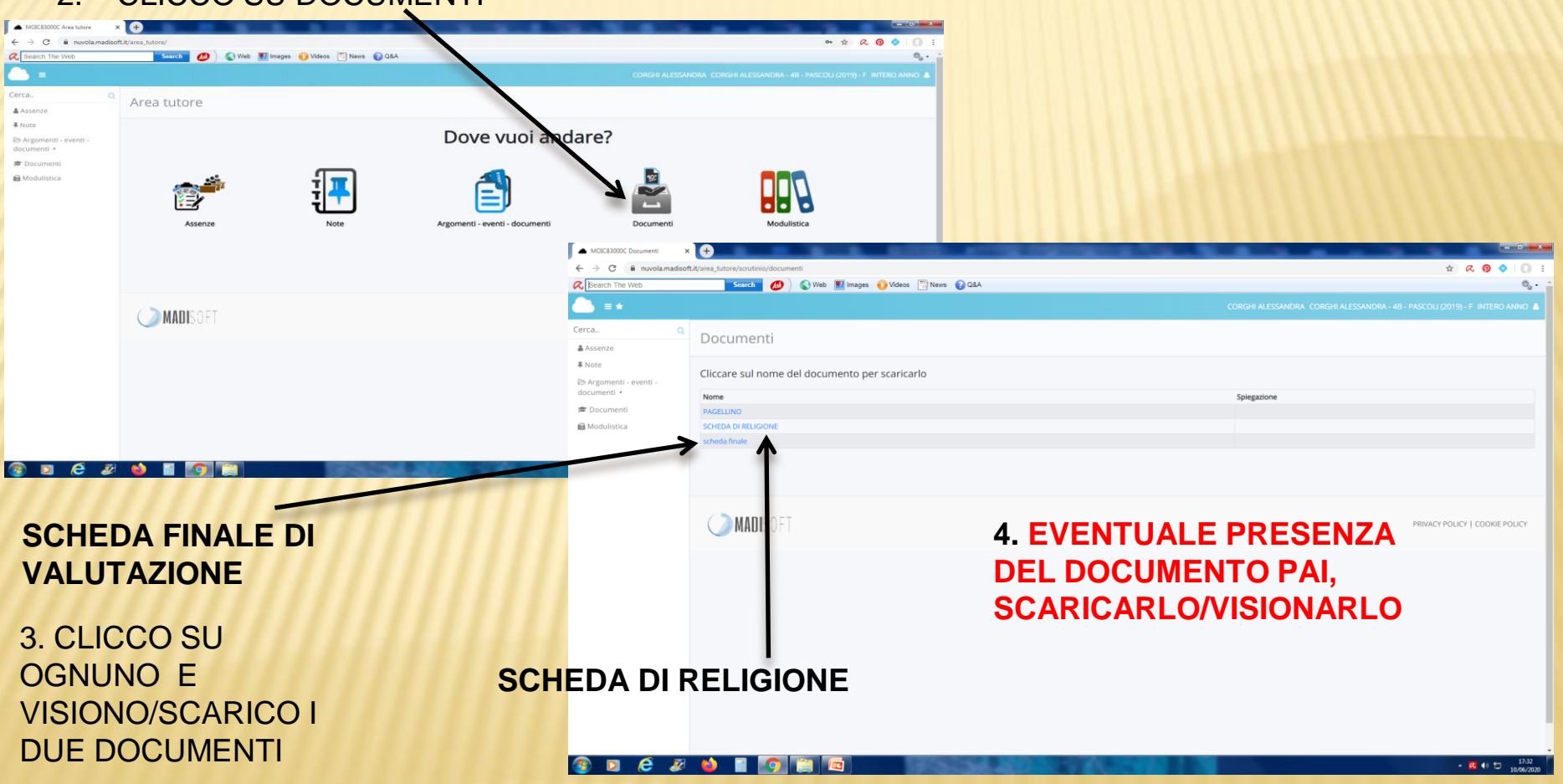